# **Wi-Fi Site Survey Tool**

| Revision Date | Revision | Description     | Author           |
|---------------|----------|-----------------|------------------|
| April/2018    | V1.0     | Initial release | ICG AE Jacky.Lin |

#### **Enabling an Intelligent Planet**

### AD\ANTECH

### Abstract

- \* This SOP introduces how to use the Third party tool (InSIDDer, Goping, PingInforView) for Wi-Fi site survey.
- Related products:

EKI-633x. EKI-136x, EKI-136x-MB, other Wi-Fi product

Requirement: Notebook with wireless NIC card (better support dual band)

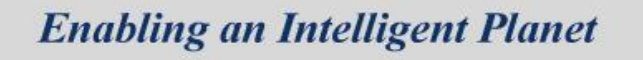

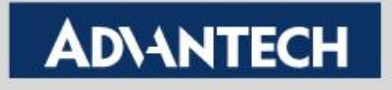

### InSIDDer (1/2)

- Wireless environment site survey
  - AP signal strength/ Channel analysis
- Step 1 :Installed InSIDDer software on your laptop
  - You may download the free-trial InSIDDer from below website.

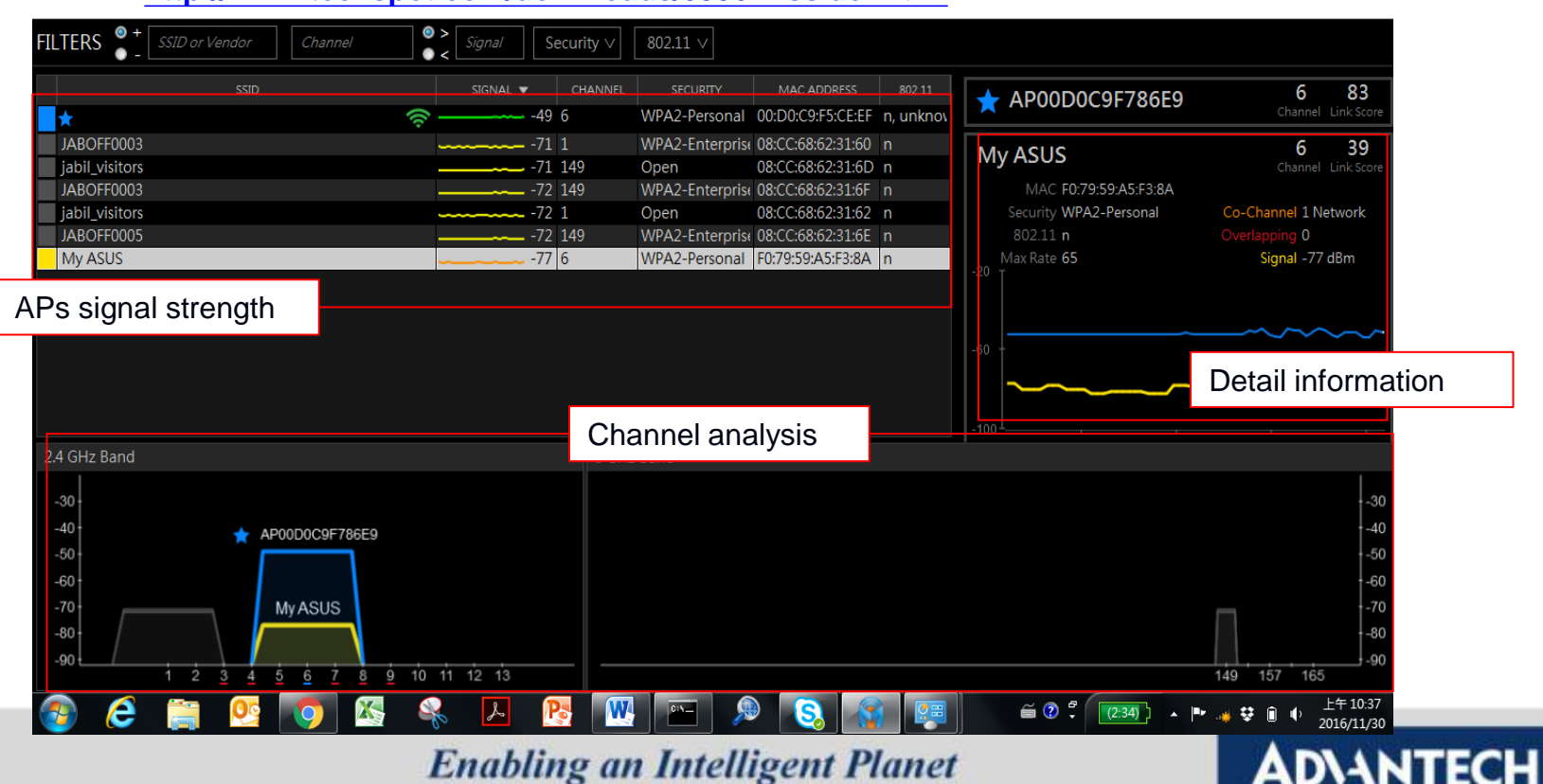

http://www.techspot.com/downloads/5936-inssider.html

# InSIDDer (2/2)

#### • Step 2: Run the program and choose the NIC

Note: Some NIC on legacy notebook only support 2.4GHz. Please check your NIC first, If you want to analyze 5GHz channel,

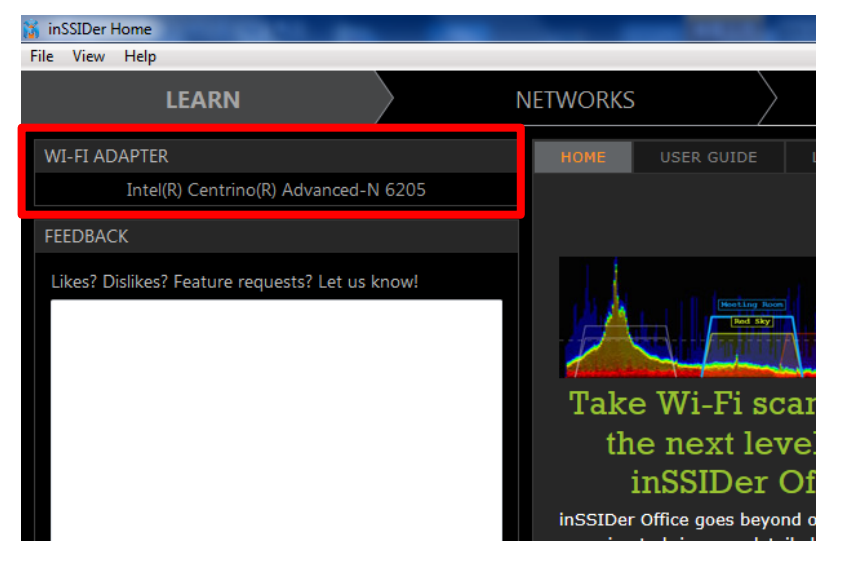

Step 4: use filter for advanced inspection

 Step 3:check yout AP signal and used channel

| SSID                                        | SIGNAL 🔻             | CHANNEL  | SECURITY      | MAC ADD     |
|---------------------------------------------|----------------------|----------|---------------|-------------|
| ★ lintest 🛜                                 | -3                   | 7 2      | WPA2-Personal | 2C:4D:54:0  |
| in 7                                        | -6-                  | 4 2      | WPA2-Personal | 48:EE:0C:EF |
| 100183-4                                    |                      | 3 11     | WPA2-Personal | 5C:F4:AB:5F |
|                                             | -7-                  | 4 2      | WPA2-Personal | FA:8F:CA:3E |
|                                             | -7-                  | 4 2      | WPA2-Personal | 74:DA:38:A  |
| • And you could Left clic                   | ck for -7            | 42       | WPA2-Personal | 74:DA:3C:A  |
|                                             | -74                  | 4 5      | WPA2-Personal | CC:B2:55:C/ |
|                                             | -7                   | 5 2+6    | WPA2-Personal | 78:44:76:B7 |
| BUSY                                        | -7                   | 7 6      | WPA2-Personal | 00:1D:AA:8  |
| LUKAS_guest                                 |                      | 7 2+6    | WPA2-Personal | 78:44:76:B7 |
| BUSYS_Guest                                 |                      | 7 6      | WPA2-Personal | 00:1D:AA:84 |
| Jufcat                                      | 7                    | 8 11     | WPA2-Personal | A8:4E:3F:0D |
| Liu_Family                                  | 7                    | 86       | WPA2-Personal | 28:6C:07:64 |
| 2.4 GHz Band • Intuit<br>-30 ★ lintest used | ion grapł<br>channel | n for sh | lowing        | ıd          |
|                                             | 9 10 11 1            | 2 13     |               |             |

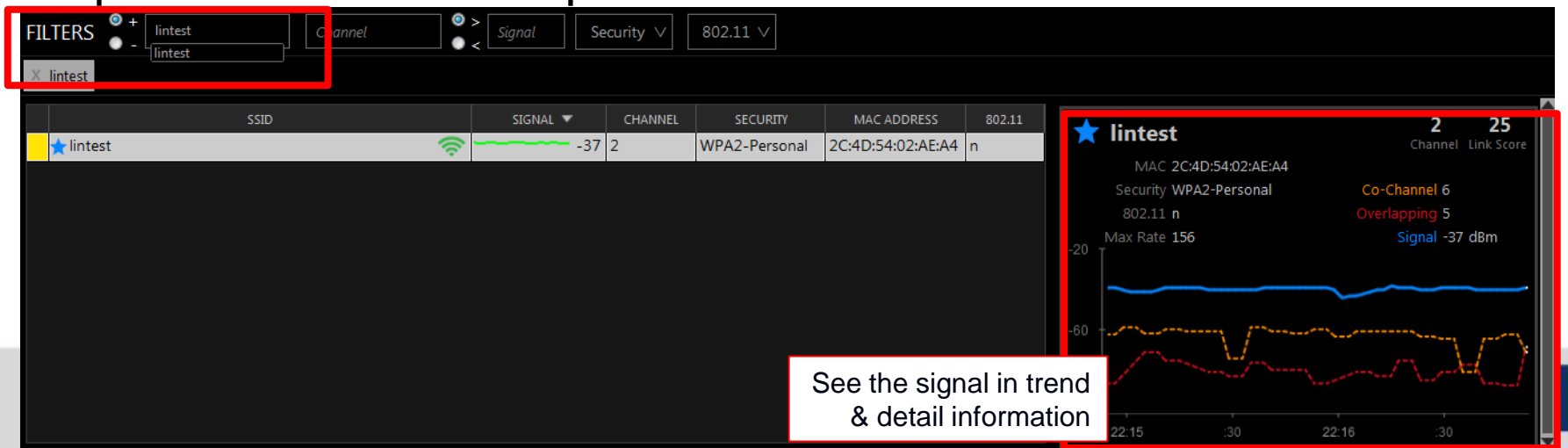

# **Goping Tool**

- Check the ping respond time & save the ping result
  - Step 1 : download from the website
    - http://www.snapfiles.com/get/goping.html
  - Step 2: run the program and check the ping respond time

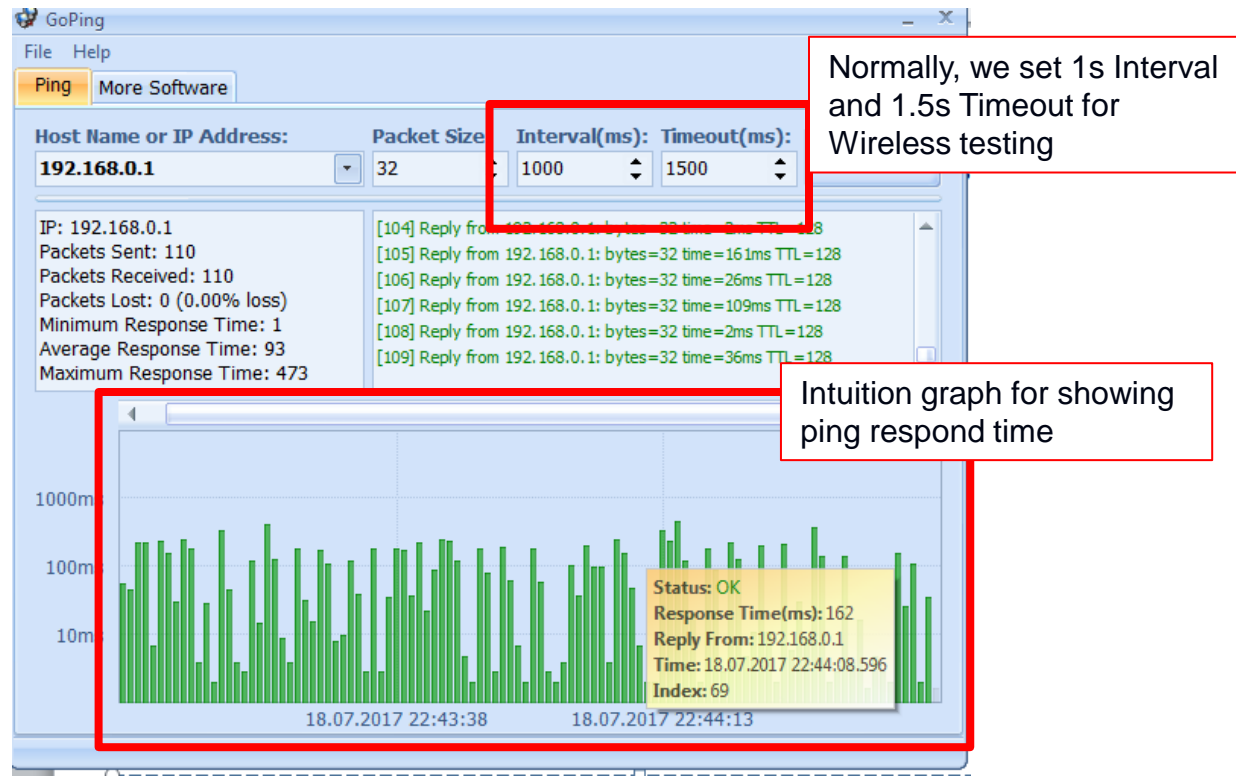

- Use the NB to keep pinging AP for check the wireless condition.
  - We'd suggest the average ping respond time lower than 200ms for stable communication.

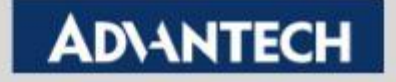

### **Goping Tool**

### Save the result as gpd file

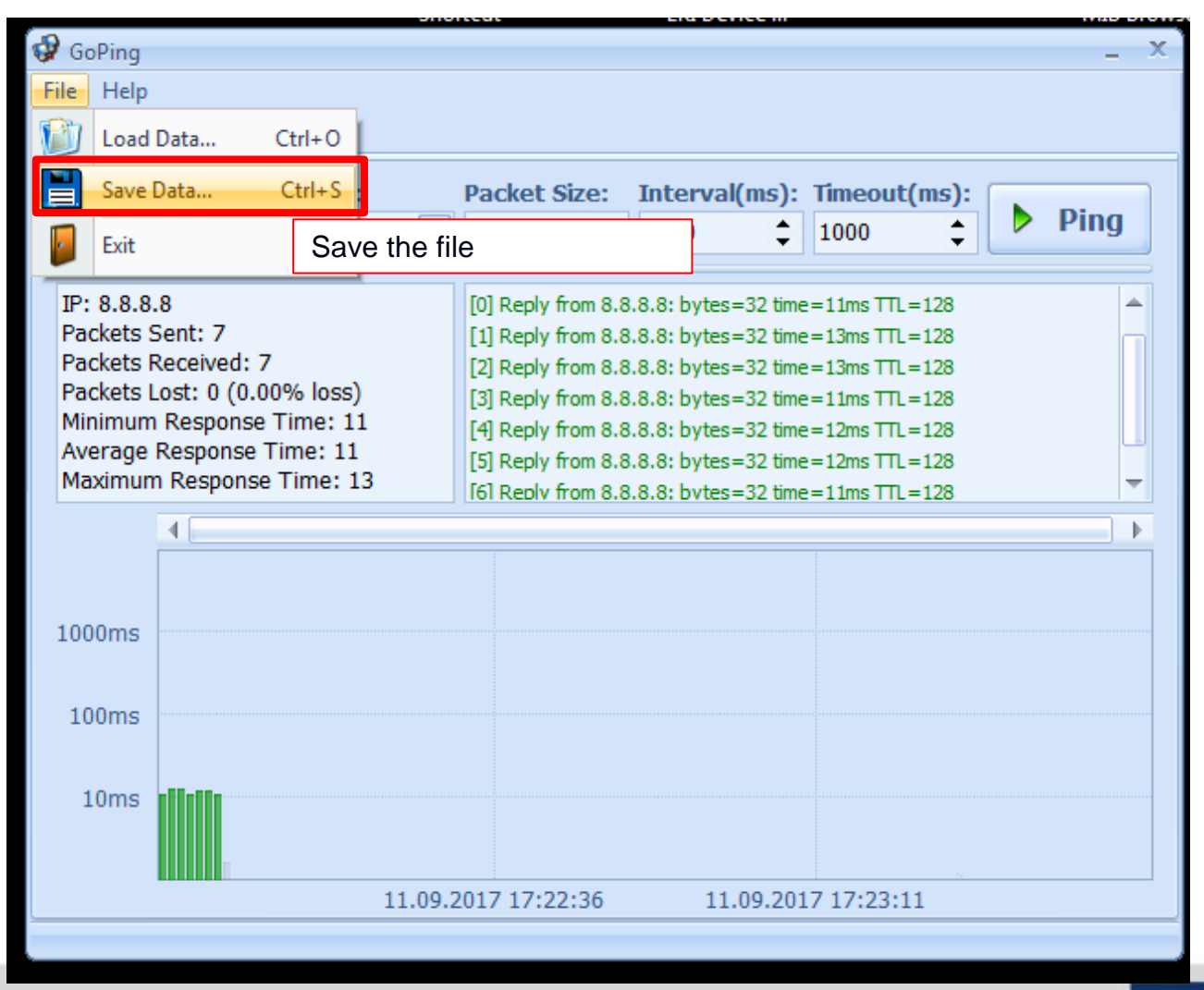

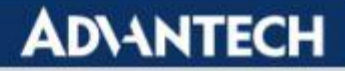

### **PingforView**

- Use PingforView tool to test Ping loss Rate
- Step 1 : download from the website
  - https://www.nirsoft.net/utils/multiple\_ping\_tool.html
- Step 2: Run the program and ping Wireless client devices
  - We suggest the customer set 1s as time interval and keep pinging more than 10 minutes to observe the package loss probability

|                   |               | II Ping 選項                                                                                                    | 1000      |     |               |          |             |              |           |            |
|-------------------|---------------|----------------------------------------------------------------------------------------------------|-----------|-----|---------------|----------|-------------|--------------|-----------|------------|
|                   |               | <ul> <li>Fill the IP &amp; ping interval</li> <li>192.168.0.1</li> <li>192.168.0.200</li> <li>Note: This program allow user to ping multiple clients</li> </ul> |           |     |               |          |             |              |           |            |
|                   |               | <ul> <li>✓ 再次 Ping 每隔…</li> <li>✓ 記住位址清單</li> <li>● 使用 IP-Host 描述</li> </ul>                                                                                    | 1         | 秒   |               |          |             |              |           |            |
| 3 PingInfoView    | -             | <ul> <li>立即開始 Ping 而不</li> </ul>                                                                                                    | 「需顯示此對話方」 | 塊   | िल            | <b>淀</b> | 取消          |              |           | <u> </u>   |
| 檔案(F) 編輯(E) 檢視(V) |               |                                                                                                    | HALANJ    |     |               |          |             |              |           |            |
| 🔲 🕨 🥯 🔛 🖻         | ' 🔊 📲         |                                                                                                    |           |     |               |          |             |              |           |            |
| 主機名稱 /            | IP 位址         | 回覆 IP 位址                                                                                                    | 成功數       | 失敗數 | Consecutive F | % 失敗     | 最後一次 Ping 批 | 犬態 最後一次 Ping | 最後一次 Ping | 平均 Ping 時間 |
| 🛇 dlinkrouter     | 192.168.0.1   | 192.168.0.1                                                                                                    | 417       | 0   |               | 0%       | 成功          | 19           | 64        | 68         |
| 192.168.0.200     | 192.168.0.200 | 192.168.0.200                                                                                                    | 416       | 1   |               | 0.24%    | 成功          | 19           | 64        | 64         |
|                   |               |                                                                                                    |           |     | • Pi          | ng lost  | t rate      |              |           |            |

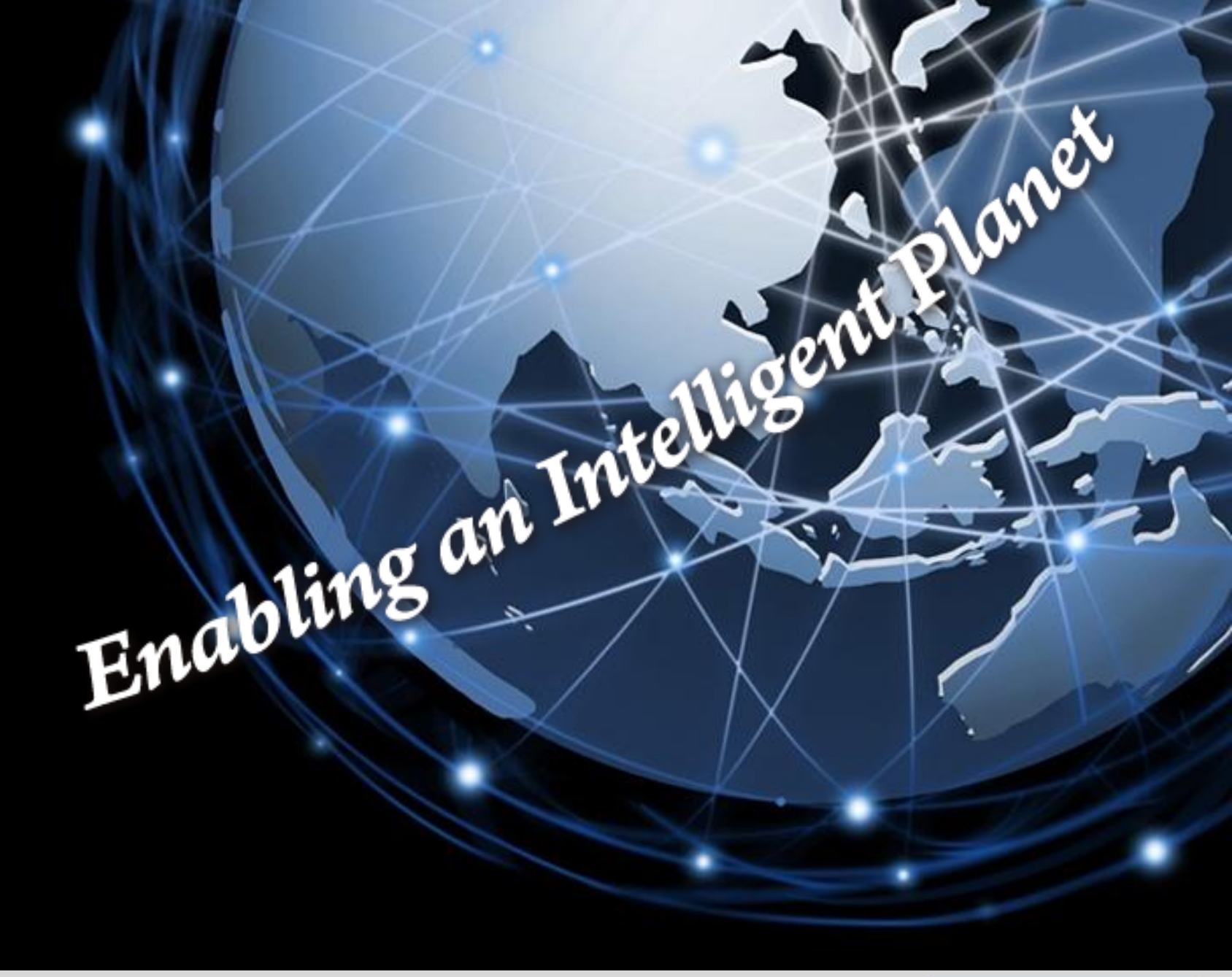

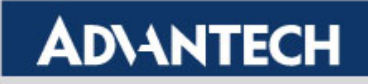